# 2. 6 指名停止情報検索

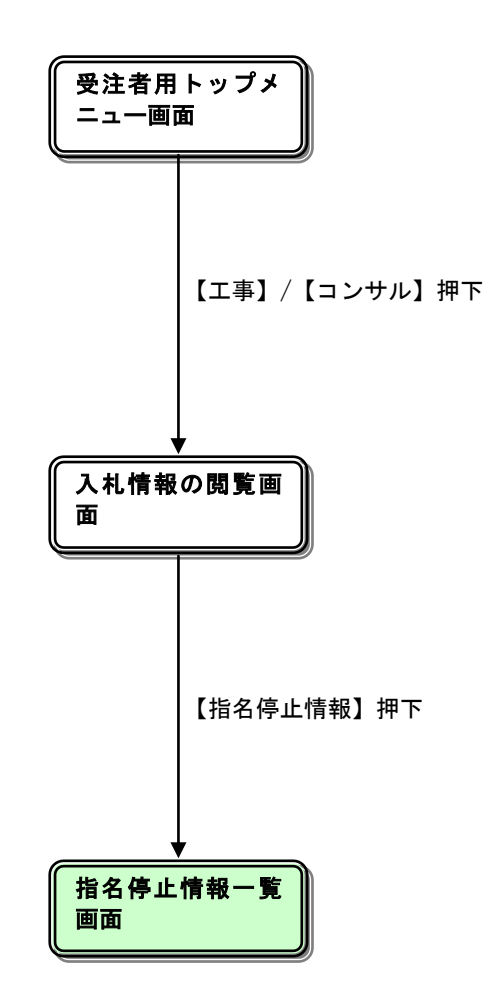

#### 電子入札サービス 入札情報公開システム 操作マニュアル (工事・コンサル―受注者用)

### <u>入札情報の閲覧</u>

| 🖉 入札情報公開システム – Windows I | nternet Explorer                                         |
|--------------------------|----------------------------------------------------------|
|                          | 入札情報の閲覧                                                  |
| <b>○</b> 佐賀県             | ・このサイトでは、以下のことが行えます。                                     |
|                          | ・発注見通じ情報の検索                                              |
|                          | ・発注情報の検索                                                 |
| 発注見通し情報検索                | ・入札・契約結果情報の検索                                            |
| 発注情報検索                   | ・名簿情報検索                                                  |
|                          | ・指名停止情報の閲覧                                               |
| 入札・契約情報検索                | ・ <u>お知らせ</u>                                            |
| 名簿情報検索                   |                                                          |
| 指名停止情報                   | <ul> <li>         ・ 人心頂板公用り ービスのトックメニューへ     </li> </ul> |
|                          |                                                          |
| お知らせ                     |                                                          |
| 受注者用                     |                                                          |
|                          |                                                          |
|                          |                                                          |
|                          |                                                          |
|                          |                                                          |
|                          |                                                          |
|                          |                                                          |
|                          |                                                          |
|                          |                                                          |
|                          |                                                          |
| <br>ページが表示されました          | 🧐 ローカル イントラネット 🥢 🔹 100% 🔹 🥫                              |

#### <u>操作説明</u>

【指名停止情報】ボタンまたは【指名停止情報の閲覧】リンク①をクリックします。

#### <u>項目説明</u>

・【発注見通し情報検索】リンク 【発注見通し情報検索】画面に遷移します。 公開済発注見通し情報の一覧を表示します。

【発注情報検索】リンク
 【発注情報検索】画面に遷移します。
 公開済発注情報の一覧を表示します。

・【入札・契約情報検索】リンク 【入札・契約結果情報検索】画面に遷移します。 公開済入札・契約結果情報の一覧を表示します。

【名簿情報検索】リンク
 【名簿情報検索】画面に遷移します。
 名簿情報の一覧を表示します。

・【指名停止情報の閲覧】リンク 【指名停止情報一覧】画面に遷移します。 指名停止情報の一覧を表示します。

【お知らせ】リンク

【お知らせ一覧】画面に遷移します。 一般公開向けお知らせ情報一覧を表示します。

・【入礼情報公開サービスのトップメニューへ】リンク 【入礼情報公開サービス画面(受注者用トップメニュー)】画面に遷移します。

## 指名停止情報一覧

| 🧷 入礼情報公開システム – Win | ndows Internet Explorer      |            |
|--------------------|------------------------------|------------|
|                    | 指名停止情報一覧                     |            |
| ① 佐賀県              | ・ 件名をクリックすると、ファイルをダウンロードします。 |            |
|                    | reteasting that              | 更新日        |
|                    |                              | 2011/02/15 |
| 発注見通し情報検索          |                              |            |
| 発注情報検索             |                              |            |
| 入札・契約情報検索          |                              |            |
| 名薄情報検索             |                              |            |
| 指名停止情報             |                              |            |
| お知らせ               |                              |            |
| 受注者用<br>トップメニューへ   |                              |            |
|                    |                              |            |
|                    |                              |            |
|                    |                              |            |
|                    |                              |            |
|                    |                              |            |
|                    |                              |            |
|                    |                              |            |

#### <u>操作説明</u>

#### <u>項目説明</u>

・指名停止情報の件名リンク 指名停止情報ファイルをダウンロードします。